# ACSC Automated Factory Sales System

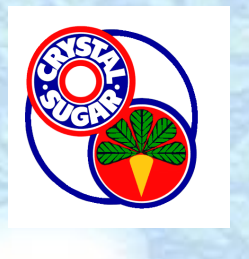

#### **Factory Locations**

Byproduct availability varies with factory

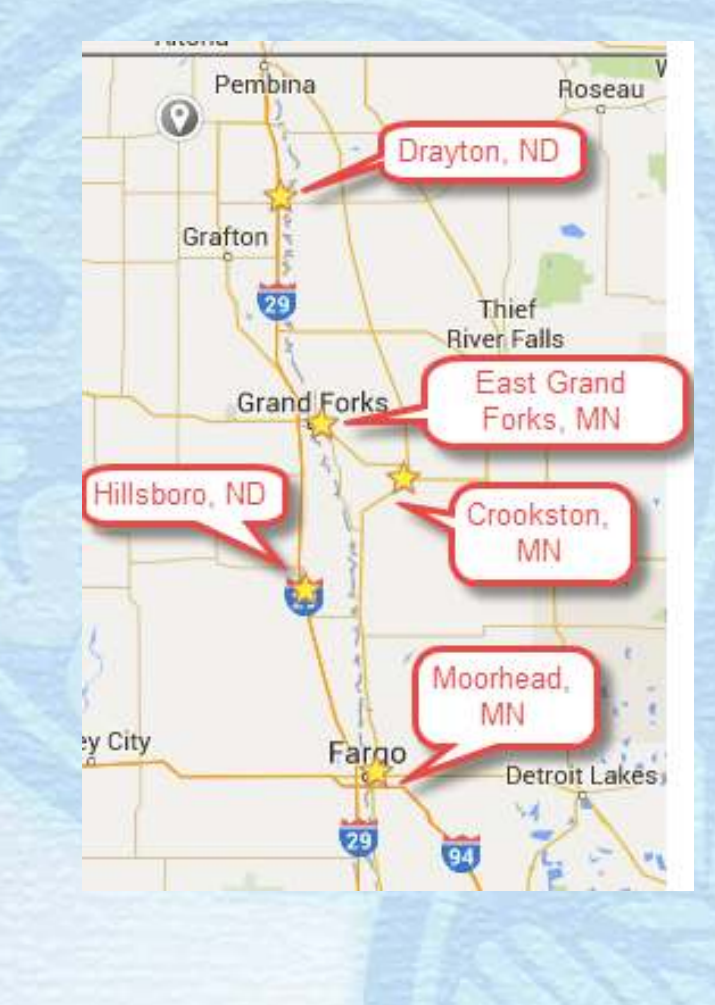

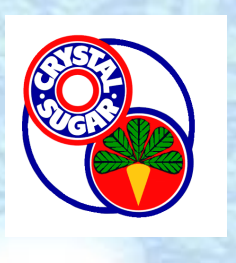

Byproducts:

Tailings
Wet pulp
Pressed pulp
Dry pulp shreds, pellets, fines

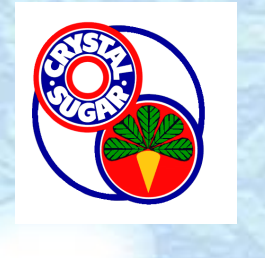

A smartphone or email is needed to receive notifications and make reservations

 Sign up on ACSC website>Sugar & Agriproducts>Pulp & Tailings Byproducts
 Complete Byproduct Sales Agreement
 Submit to Corporate Office address as posted

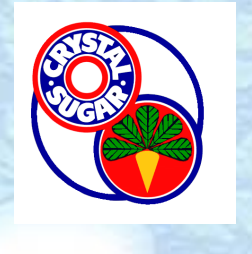

Each morning the factory will enter the product availability and an automated text/email will be sent out to those who have completed the paperwork and registration

Notifications may be released during the day to provide other information or if additional product becomes available

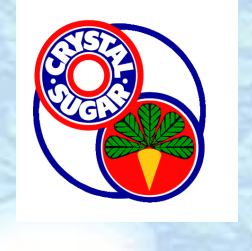

Example Text Message from no.reply@crystalsugar.com/

> Indicates factory

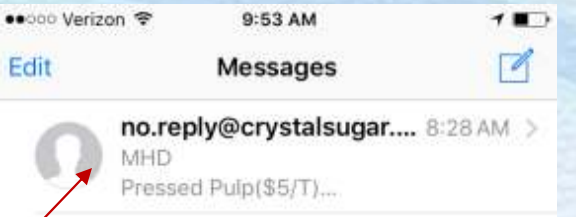

Example Text Message

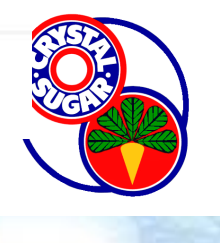

Click on message to open the link

> Check pricing for each factory

> > Be sure to open links on most recent texts for reservations

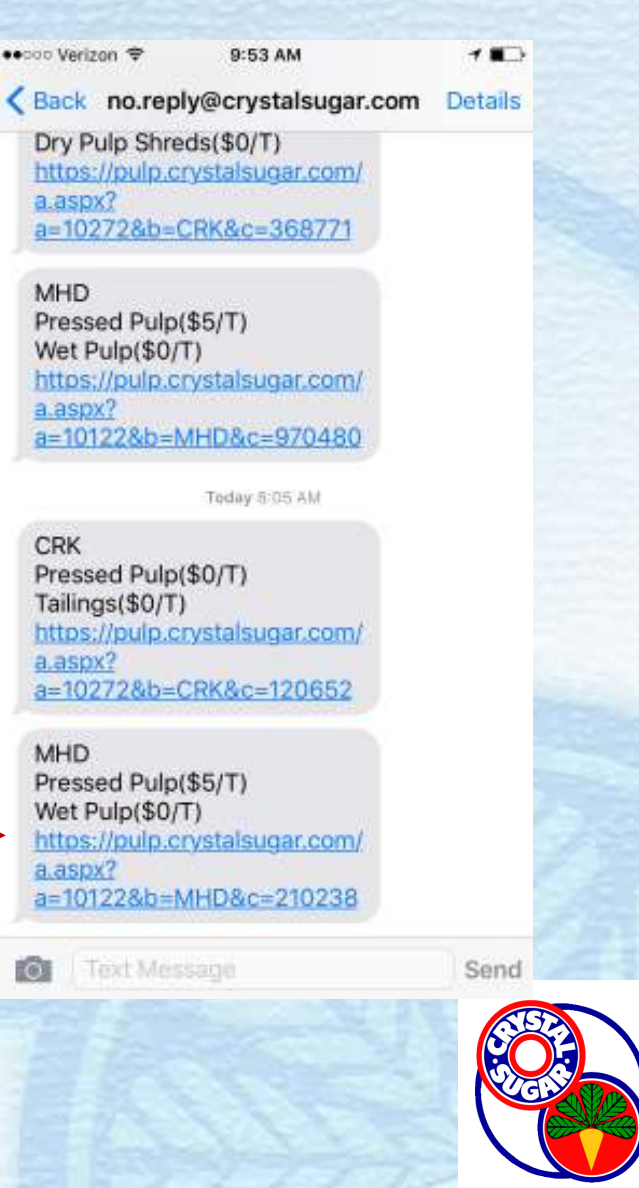

●●○○○ Verizon ᅙ

**If all products** have already been reserved pulp.crystalsugar.com

By-Product Hauling Reservation for CRK Free Factory Products

9:52 AM

1 🔳 🖸

Ċ

Crookston Products in Stock 3/2/2016

Select the product to reserve.

All products have been reserved.

View My Reservations

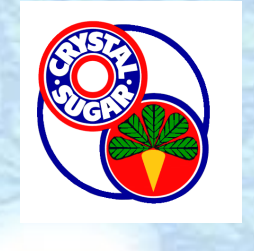

| 🜔 http://localhost:3402/a.aspx?a=10122&b=MHD&c=299512 - Windows I 💶 🗙 👘 |                                |                |                 |  |  |  |  |  |
|-------------------------------------------------------------------------|--------------------------------|----------------|-----------------|--|--|--|--|--|
| 🕒 🕤 🗢 🧭 http                                                            | ://localhost:3402/a            | .aspx?a=10122& | PT 🗟 😏 🗙 🏠 🕁 🌣  |  |  |  |  |  |
| Celhost ×                                                               |                                |                |                 |  |  |  |  |  |
| <u>File E</u> dit <u>V</u> iew F                                        | <u>a</u> vorites <u>T</u> ools | <u>H</u> elp   |                 |  |  |  |  |  |
| By-Product Hauling Reservation for<br>Big Wheel Trucking                |                                |                |                 |  |  |  |  |  |
| Moorhead Products in Stock 2/23/2016                                    |                                |                |                 |  |  |  |  |  |
| Select the product to reserve.                                          |                                |                |                 |  |  |  |  |  |
| Product                                                                 | Price<br>\$/ton                | Est.<br>Tons   |                 |  |  |  |  |  |
| Pressed<br>Pulp                                                         | \$5.00                         | 250            | Reserve Load(s) |  |  |  |  |  |
| Unsubscribe* View My Reservations                                       |                                |                |                 |  |  |  |  |  |

If products are still available for reservations

> Push to Reserve Product

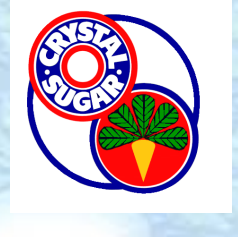

\* Click this button to quit receiving by-product messages from this factory. Please call the factory office coordinator if you wish to enable by-product availability messages in the future.

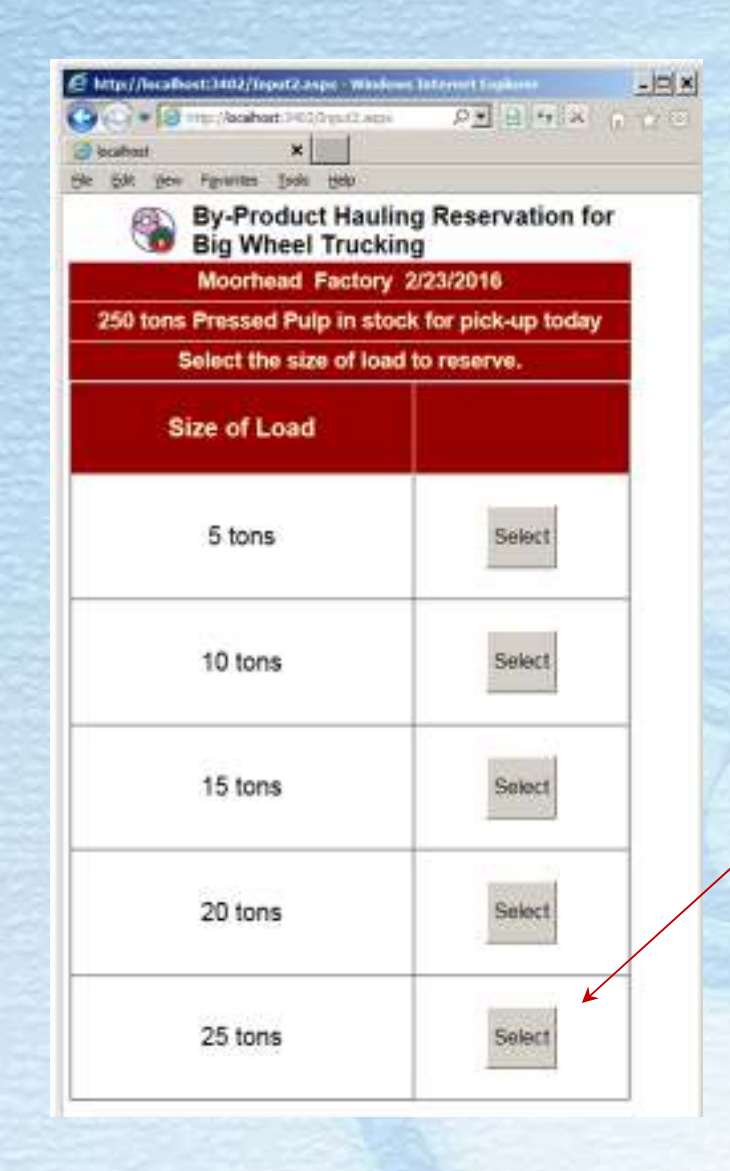

# Select load size of truck

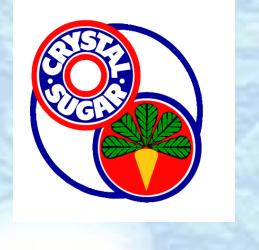

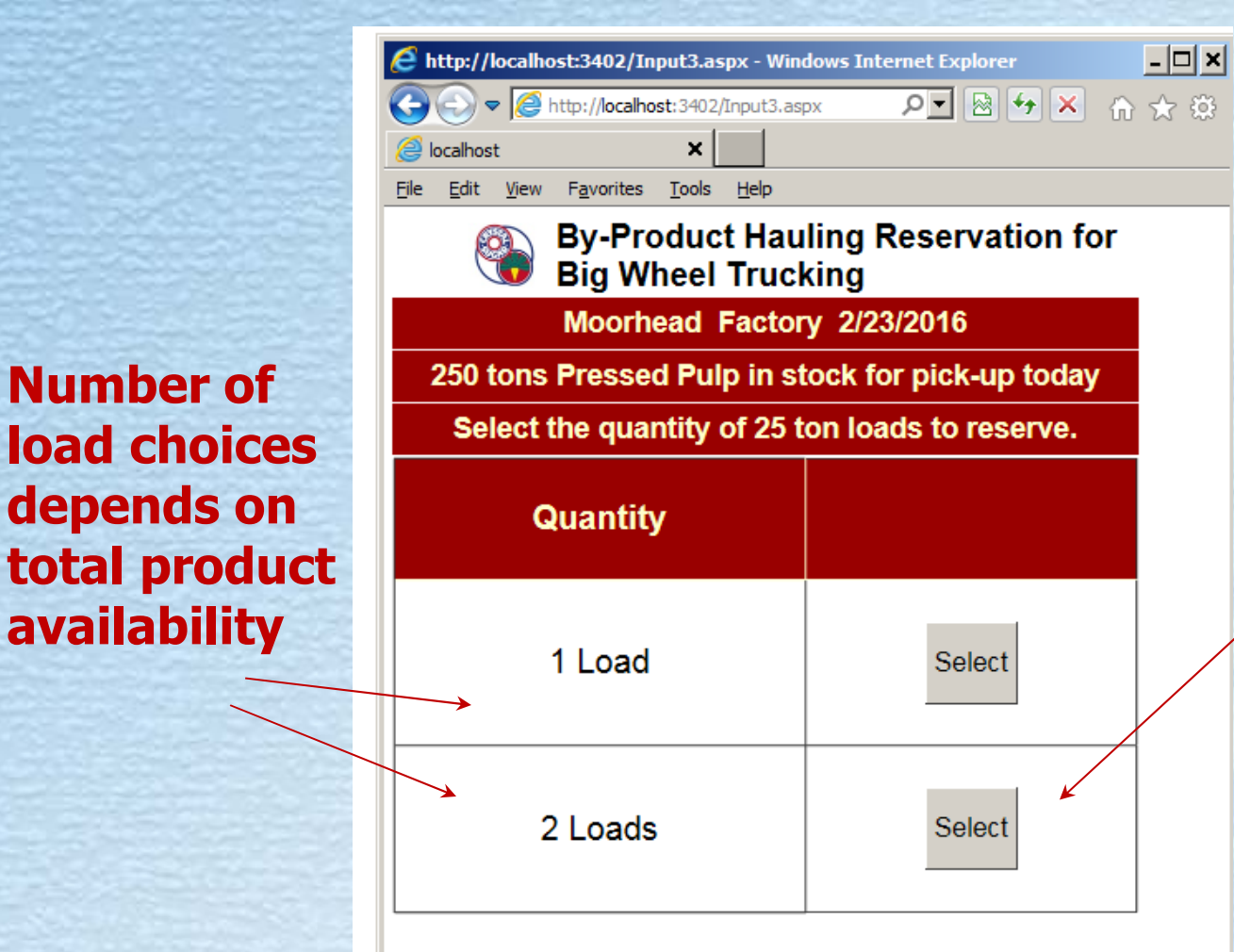

Number of

load choices

depends on

availability

Select number of loads to reserve

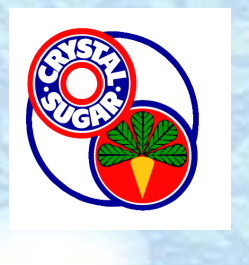

| 🥖 http://k         | - 🗆 🗙               |                      |               |         |       |
|--------------------|---------------------|----------------------|---------------|---------|-------|
| 00-                | • <i> (</i> http:// | localhost: 3402/     | Complete.aspx | P 🗟 😽 🗙 | ₼ ☆ 🕸 |
| <i>e</i> localhost | :                   | ×                    |               |         |       |
| <u>File E</u> dit  | View Favo           | orites <u>T</u> ools | <u>H</u> elp  |         |       |

#### By-Product Hauling Reservation for Big Wheel Trucking

**Reservation Complete** 

Thank you for your reservation of two 25 ton loads of Pressed Pulp from the Moorhead factory to be picked up on 2/23/2016. If you wish to reserve more of today's by-products, close your browser and click the link in today's eMail.

#### A Successful Reservation

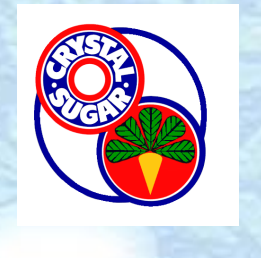

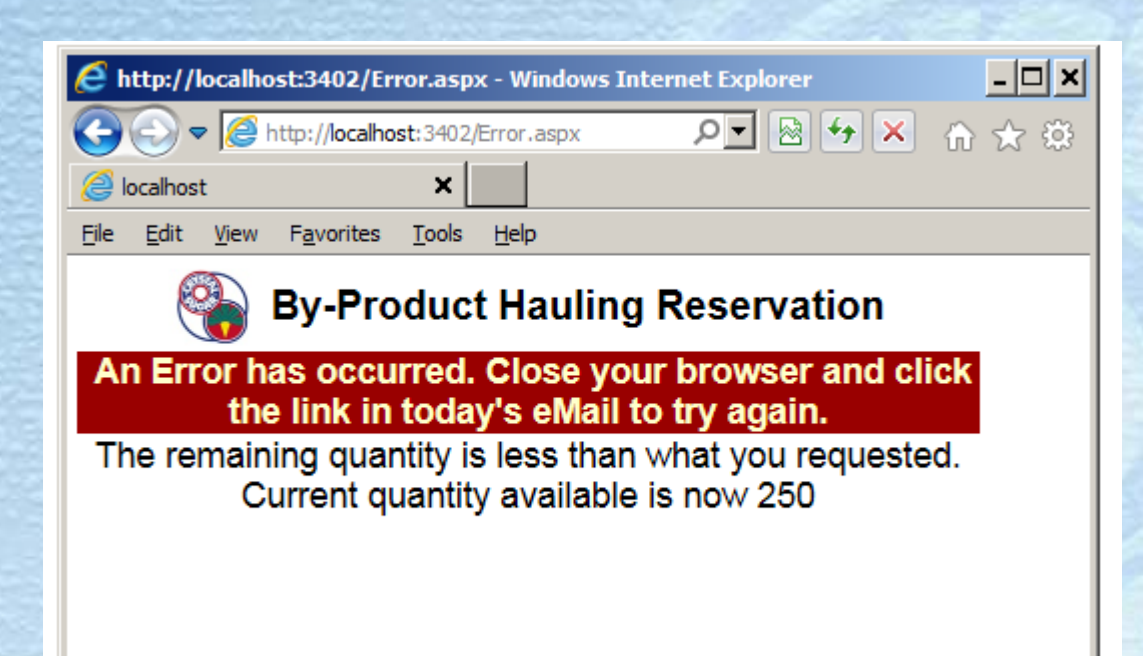

#### An Incomplete Reservation

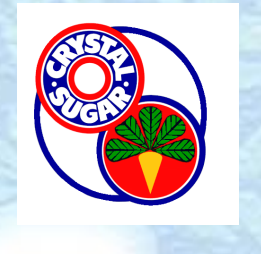

# To review your reservations within the current 24 hour period

By-Product Hauling Reservation for CRK Free Factory Products

Crookston Products in Stock 2/24/2016

Select the product to reserve.

All products have been reserved.

Unsubscribe\*

View My Reservations

\* Click this button to quit receiving by-product messages from this factory. Please call the factory office coordinator if you wish to enable by-product availability messages in the future.

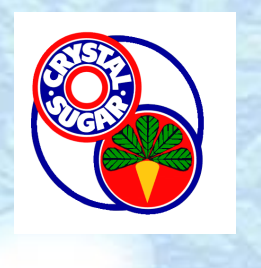

#### To unsubscribe from receiving notifications

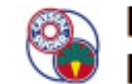

By-Product Hauling Reservation for CRK Free Factory Products

Crookston Products in Stock 2/24/2016

Select the product to reserve.

All products have been reserved.

Unsubscribe\*

View My Reservations

\* Click this buttor to guit receiving by product messages from this factory. Please call the factory office coordinator if you wish to enable by-product availability messages in the future.

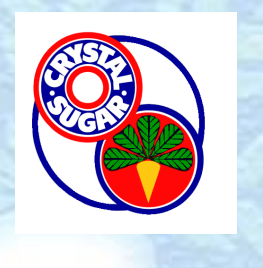

To reserve additional product, close the web browser to start a new session.

Otherwise "unauthorized user" error occurs (See the troubleshooting guide on this website for help on this error.)

Follow factory procedures posted on this website for loading hours and directions on receiving your byproduct.

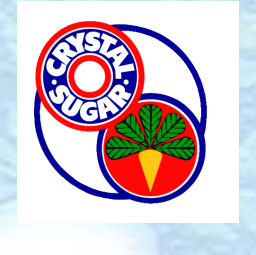